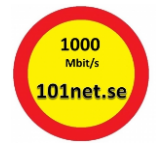

## Beskrivning på hur man anmäler Autogiro via Swedbank

Börja med att logga in på din internetbank som vanligt.

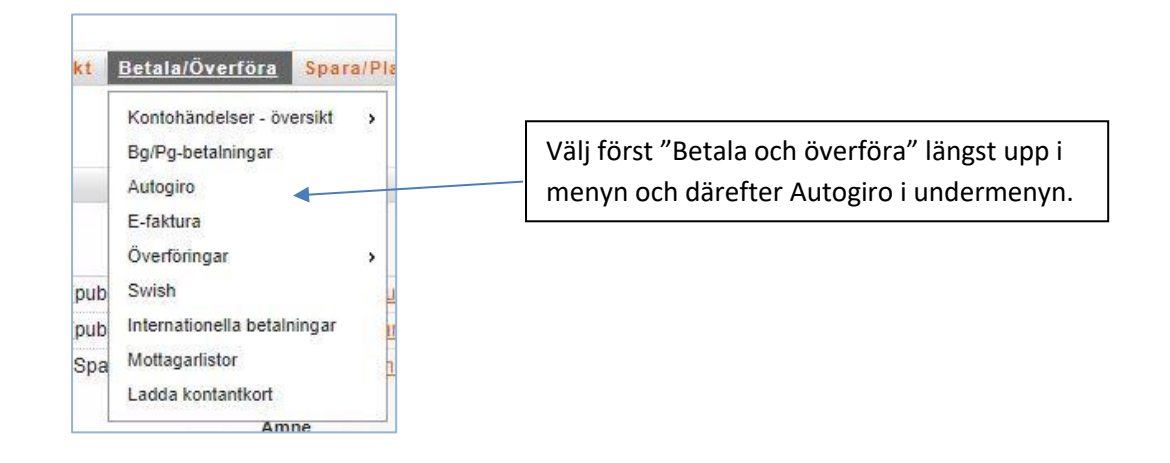

Därefter ska du skapa ett Nytt autogiromedgivande. I fältet Mottagarnamn skriver du in 101net och klickar på Fortsätt.

| altaina Ekonomisk o                                                                                                    | versikt Betala/Overfora                                                                                              | Spara/Placera                                                               | Lana                    | Försäkra                      | Tillval |
|----------------------------------------------------------------------------------------------------|----------------------------------------------------------------------------------------------------|-----------------------------------------------------------------------------|-------------------------|-------------------------------|---------|
| utogiro<br>utogiromedgivanden - öve                                                                                                    | ersikt   Nytt autogiromedgivand                                                                                      | le                                                                          |                         |                               |         |
|                                                                                                    |                                                                                                    |                                                                             | Steg 1                  | 2 3                           | 4   5   |
| Nytt medgivande - sö                                                                                                    | ik mottagare                                                                                                    |                                                                             |                         |                               |         |
| Autogiro är ett enkelt sätt<br>försäkringar. När du bestä<br>betalningarna överförs au<br>Läs mer om autogiro.                                                                                     | att betala återkommande räkn<br>iller autogiro kommer du övere<br>itomatiskt från ditt bankkonto p                   | ingar på, till exem<br>ens med betalning<br>å förfall <mark>o</mark> dagen. | oel hyra, t<br>smottaga | elefon, tv-lic<br>ren om att  | ens och |
| Autogiro är ett enkelt sätt<br>försäkringar. När du bestä<br>betalningarna överförs au<br>Läs mer om autogiro.<br>Välj sökalternativ<br>Mottagarnamn                                               | att betala återkommande räkn<br>iller autogiro kommer du överø<br>itomatiskt från ditt bankkonto p                   | ingar på, till exem<br>ens med betalning<br>å förfallodagen.                | oel hyra, t<br>smottaga | elefon, tv-lic<br>ren om att  | ens och |
| Autogiro är ett enkelt sätt :<br>försäkringar. När du bestä<br>betalningarna överförs au<br><u>Läs mer om autogiro.</u><br>Välj sökalternativ<br>Mottagarnamn<br>Bransch                           | att betala återkommande räkn<br>iller autogiro kommer du övere<br>itomatiskt från ditt bankkonto p                   | ingar på, till exem<br>ens med betalning<br>å förfallodagen.<br>▼           | oel hyra, i<br>smottaga | elefon, tv-lic<br>ren om att  | ens och |
| Autogiro är ett enkelt sätt :<br>försäkringar. När du bestä<br>betalningarna överförs au<br><u>Läs mer om autogiro.</u><br>Välj sökalternativ<br><ul> <li>Mottagarnamn</li> <li>Bransch</li> </ul> | att betala återkommande räkn<br>iller autogiro kommer du övere<br>itomatiskt från ditt bankkonto p<br>Alla branscher | ingar på, till exem<br>ens med betalning<br>å förfallodagen.<br>▼           | oel hyra, 1<br>smottaga | relefon, tv-lic<br>ren om att | ens och |

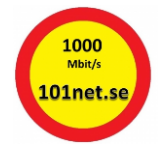

Du får förslaget att välja 101net Käglinge samfällighetsförening med vår förenings bankgironummer 599-1393. Detta är vårt eget bankgironummer som betalnings ska skickas till.

OBS! När du betalt fakturan tidigare har den betalningen gått till Noxfinans AB bankgironummer för att därefter skickas till oss därför är det ett annat bankgironummer än du är van vid.

| Startsida   Ekonor                    | isk översikt   Betala/Överföra   Spara/Placera   Låna   Försäkra   Tillval |
|---------------------------------------|----------------------------------------------------------------------------|
| <b>Autogiro</b><br>Autogiromedgivande | - översikt   Nytt autogiromedgivande                                       |
|                                       | Steg 1   2   3   4   3                                                     |
| Nytt medgivand                        | - välj mottagare                                                           |
| Mottagare                             | 101net Käglinge Samfällighetsföreni - Bg 599-1393 🔺                        |
|                                       | Tortoätt Tillbaka                                                          |

När du valt 101net Käglinge Samfällighetsförening kommer du till nästa steg i registreringen. Välj "Fortsätt".

| artsida   Ekonomisk öv                | ersikt Betala/Överföra Spara/Pla    | acera Låna Försäkra Tillval |
|---------------------------------------|-------------------------------------|-----------------------------|
| utogiro<br>utogiromedgivanden - övers | ikt   Nytt autogiromedgivande       |                             |
|                                       |                                     | Steg 1   2   3   4   5      |
| Nytt medgivande - mo                  | ttagaruppgifter                     |                             |
| Betalningsmottagare                   | 101net Käglinge Samfällighetsföreni | 1                           |
| Adress                                | 238 43 OXIE                         |                             |
| Hemsida .                             | http://www.101net.se/               |                             |
| Telefon                               | 0707-414077                         |                             |
| Organisationsnummer                   | 717915-5887                         |                             |
| Bankgironummer                        | 599-1393                            |                             |
| Typ av betalning                      | Samfällighetsavg.                   |                             |
|                                       |                                     |                             |
|                                       |                                     | Fortsätt Tillbaka           |

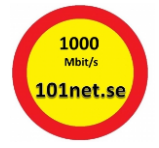

Välj konto varifrån betalningen ska ske. Ange ditt **kundnr** som betalarnummer (som du hittar på 2:a raden längst upp till vänster på din faktura). Väl därefter fortsätt.

| Mottagaruppgifter         |                                     |
|---------------------------|-------------------------------------|
| Betalningsmottagare       | 101net Käglinge Samfällighetsföreni |
| Bankgironummer            | 599-1393                            |
| Typ av betalning          | Samfällighetsavg.                   |
| Avsändaruppgifter         |                                     |
| * Obligatoriska uppgifter |                                     |
| Namn                      | ٩L                                  |
| Personnummer              | 19                                  |
| Typ av betalarnummer      | Kundnr. se tidigare faktura         |
| Betalarnummer*            |                                     |
| Konto för betalning*      | Välj konto 🔹                        |
|                           | Fortsätt Tillbal                    |

Läs och acceptera villkoren för Autogiro och klicka därefter på "Godkänn".

| Autogiro - godkänn<br>Autogiromedgivanden - översikt   Nytt autogiromedgivande<br>Steg 1  <br>Mottagar uppgifter<br>Betalningsmottagare 101net Käglinge Samfällighetsföreni<br>Bankgironummer 599-1393<br>Typ av betalning Samfällighetsavg.<br>Av sändar uppgifter<br>Namn JA<br>Personnummer 19<br>Betalarnummer 16<br>Konto för betalning Ja<br>Läs villkor<br>Innan du godkänner ett nytt medgivande är det viktigt att du läser igenom <u>villkoren</u> för autor                                                                  | ikra Tillval |  |
|----------------------------------------------------------------------------------------------------|--------------|--|
| Steg 1         Motta ga ruppgifter         Betalningsmottagare       101net Käglinge Samfällighetsföreni         Bankgironummer       599-1393         Typ av betalning       Samfällighetsavg.         Av sändaruppgifter       Image: Samfällighetsavg.         Namn       JA         Personnummer       19         Betalarnummer       16         Konto för betalning       Ja         Läs villkor       Innan du godkänner ett nytt medgivande är det viktigt att du läser igenom villkoren för autor                               |              |  |
| Mottagaruppgifter         Betalningsmottagare       101net Käglinge Samfällighetsföreni         Bankgironummer       599-1393         Typ av betalning       Samfällighetsavg.         Av sändaruppgifter       Image: Samfällighetsavg.         Namn       JA         Personnummer       19         Betalarnummer       16         Konto för betalning       Ja         Läs villkor       Innan du godkänner ett nytt medgivande är det viktigt att du läser igenom villkoren för autor         Godkänn       Image: Samfällighetsavg. | 234          |  |
| Betalningsmottagare       101net Käglinge Samfällighetsföreni         Bankgironummer       599-1393         Typ av betalning       Samfällighetsavg.         Av sändaruppgifter       JA         Namn       JA         Personnummer       19         Betalarnummer       16         Konto för betalning       Ja         Läs villkor       Ja         Innan du godkänner ett nytt medgivande är det viktigt att du läser igenom villkoren för autor         Godkänn       Ja                                                            |              |  |
| Bankgironummer     599-1393       Typ av betalning     Samfällighetsavg.       Av sändar uppgifter                                                                                                    |              |  |
| Typ av betalning     Samfällighetsavg.       A v sändaruppgifter     JA       Namn     JA       Personnummer     19       Betalarnummer     16       Konto för betalning     Ja       Läs villkor     Innan du godkänner ett nytt medgivande är det viktigt att du läser igenom <u>villkoren</u> för autor       Godkänn                                                                                                    | 599-1393     |  |
| Av sändar uppgifter Namn JA Personnummer 19 Betalarnummer 16 Konto för betalning Ja Läs villkor Innan du godkänner ett nytt medgivande är det viktigt att du läser igenom <u>villkoren</u> för autor Godkänn                                                                                                    |              |  |
| Namn     JA       Personnummer     19       Betalarnummer     16       Konto för betalning     Ja       Läs villkor       Innan du godkänner ett nytt medgivande är det viktigt att du läser igenom villkoren för autor       Godkänn                                                                                                    |              |  |
| Personnummer       19         Betalarnummer       16         Konto för betalning       Ja         Läs villkor       Ja         Innan du godkänner ett nytt medgivande är det viktigt att du läser igenom villkoren för autor         Godkänn                                                                                                    |              |  |
| Betalarnummer     16       Konto för betalning     Ja       Läs villkor       Innan du godkänner ett nytt medgivande är det viktigt att du läser igenom villkoren för autor       Godkänn                                                                                                    |              |  |
| Konto för betalning Ja<br>Läs villkor<br>Innan du godkänner ett nytt medgivande är det viktigt att du läser igenom <u>villkoren</u> för autor<br>Godkänn                                                                                                    |              |  |
| Läs villkor<br>Innan du godkänner ett nytt medgivande är det viktigt att du läser igenom <mark>villkoren</mark> för autor<br>Godkänn                                                                                                    |              |  |
| Innan du godkänner ett nytt medgivande är det viktigt att du läser igenom <mark>villkoren</mark> för autor<br>Godkänn                                                                                                    |              |  |
| Godkänn                                                                                                    | ogiro.       |  |
|                                                                                                    |              |  |
| Referensnumret för det här uppdraget är 05991393 .                                                                                                    |              |  |
| Kontrollera att siffrorna är desamma som de sista åtta siffrorna i bankgironumret<br>Kontrollera att samma information visas i din mobila enhet när du ska godkänna uppdrage                                                                                                    | et.          |  |

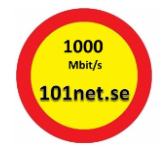

Nu är det klart. Nu ska bara föreningen godkänna din ansökan och därefter kommer autogirot att fungera. Du får en bekräftelse på att ditt medgivande är godkänt

| Uppgifter             |                                     |
|-----------------------|-------------------------------------|
| Betalningsmottagare   | 101net Käglinge Samfällighetsföreni |
| Adress                | 238 43 OXIE                         |
| Telefon               | 0707-414077                         |
| Organisationsnummer   | 717915-5887                         |
| Bankgironummer        | 599-1393                            |
| Medgivandet upplagt   | 17-01-06                            |
| Typ av betalning      | Samfällighetsavg.                   |
| Betalarnummer         | 16                                  |
| Konto för betalning   | 74                                  |
| Status på medgivandet | Godkänt                             |
|                       | Tillbaka Skriv ut Ändra Ta bort     |